Documents that providers submitted in the legacy system or generated by the legacy system are referred to as legacy documents.

Providers enrolled with the legacy system and migrated to the WCMBP System are referred to as legacy providers.

This document outlines the process to search and view such legacy documents, like correspondences and attachments for bill/authorization in the WCMBP System. It describes the required profiles and steps to be followed for Legacy Providers, CNSI Operations Staff, and DOL staff.

#### Legacy Documents Under Admin Menu

| <ol> <li>Select the applicable profile from the<br/>Profile drop-down list and select Go.</li> <li>Note: Users who have access to one of<br/>the following profiles can access Legacy<br/>Documents under Admin menu. This list<br/>has all legacy documents that can be<br/>searched using TCN or Provider ID.</li> <li>DOL Bills Resolution Specialist</li> <li>DOL WCMBP View Only</li> </ol> | Welcome to the Workers' Compensation Medical Bill Process System     Construction     Select a profile to use during this session:     Profile:     Dol. WCMBP View Only     Select Favorite:     Select Favorite: |
|----------------------------------------------------------------------------------------------------|----------------------------------------------------------------------------------------------------|
| <ol> <li>Select Legacy Documents Search List<br/>option from the Admin menu. Initially,<br/>the system doesn't display any records.</li> </ol>                                                                                                    | Admin • Provider • Bills • Reference • Claimant • Rate Setti     • ADMIN     • Prompt Pay Selection     • MAILROOM MAINTENANCE     • Read Status     • © Go                                                                                                    |

The next section will provide two different examples of how to utilize the filters on the Legacy Documents Search List page to retrieve legacy documents.

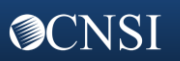

Quick Reference Guide

#### Legacy Documents Under Admin Menu

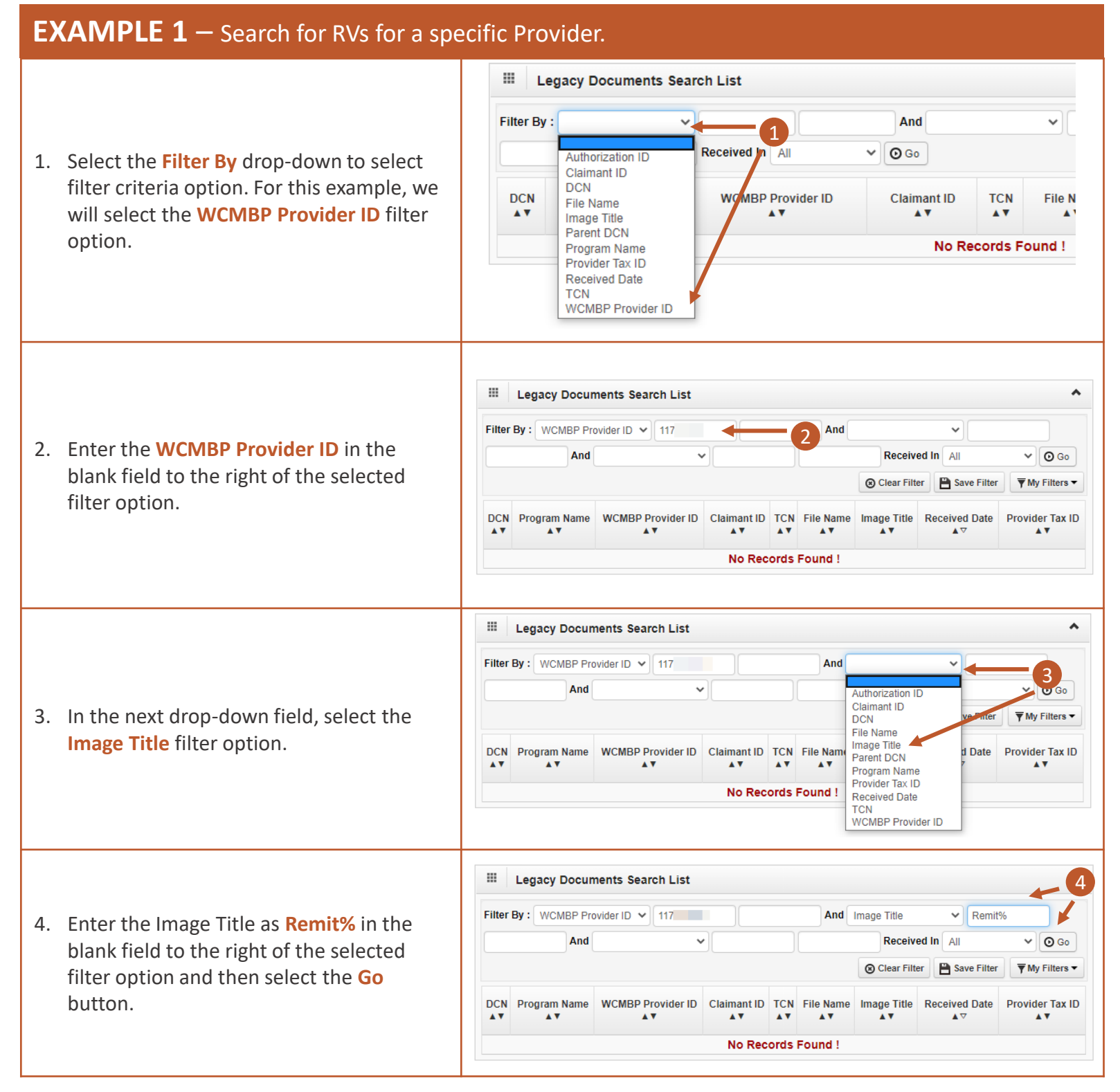

Quick Reference Guide

# Legacy Documents Under Admin Menu

# **EXAMPLE 1 Continued** — Search for RVs for a specific Provider.

5. By default, the system retrieves all documents received. In order to view document received within the last 6, 12 or 24 months, select a different value for the **Received In** filter.

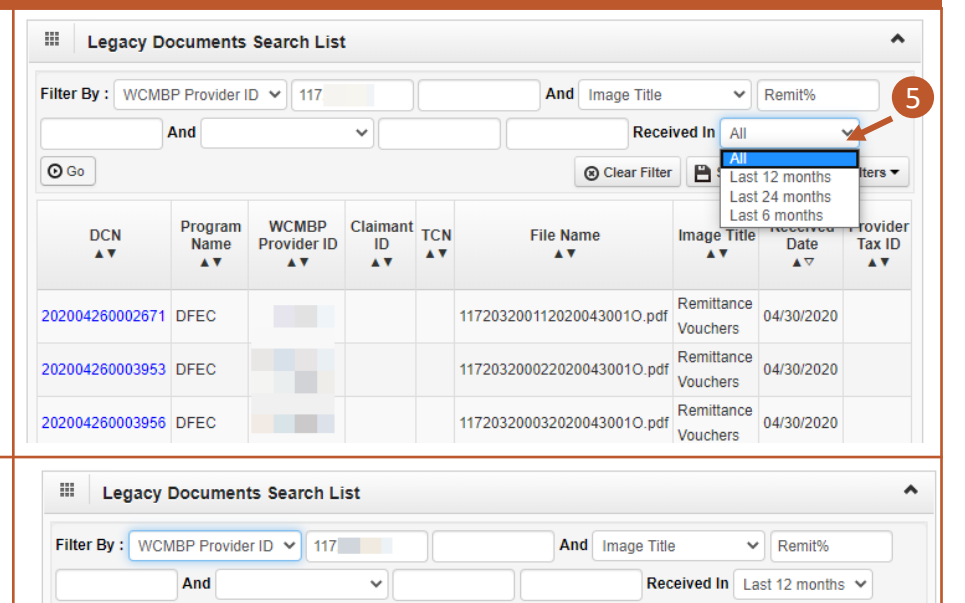

Save Filter

Image Title

A 7

Remittance

Vouchers

Vouchers

TMy Filters -

Tax ID

....

Received Provider

Date

04/30/2020

Remittance 04/30/2020

Clear Filter

File Name

117203200112020043001O.pdf

117203200032020043001O.pdf

- 6. Select the **DCN** hyperlink to view the RV.

# EXAMPLE 2 - Search for 1099s.

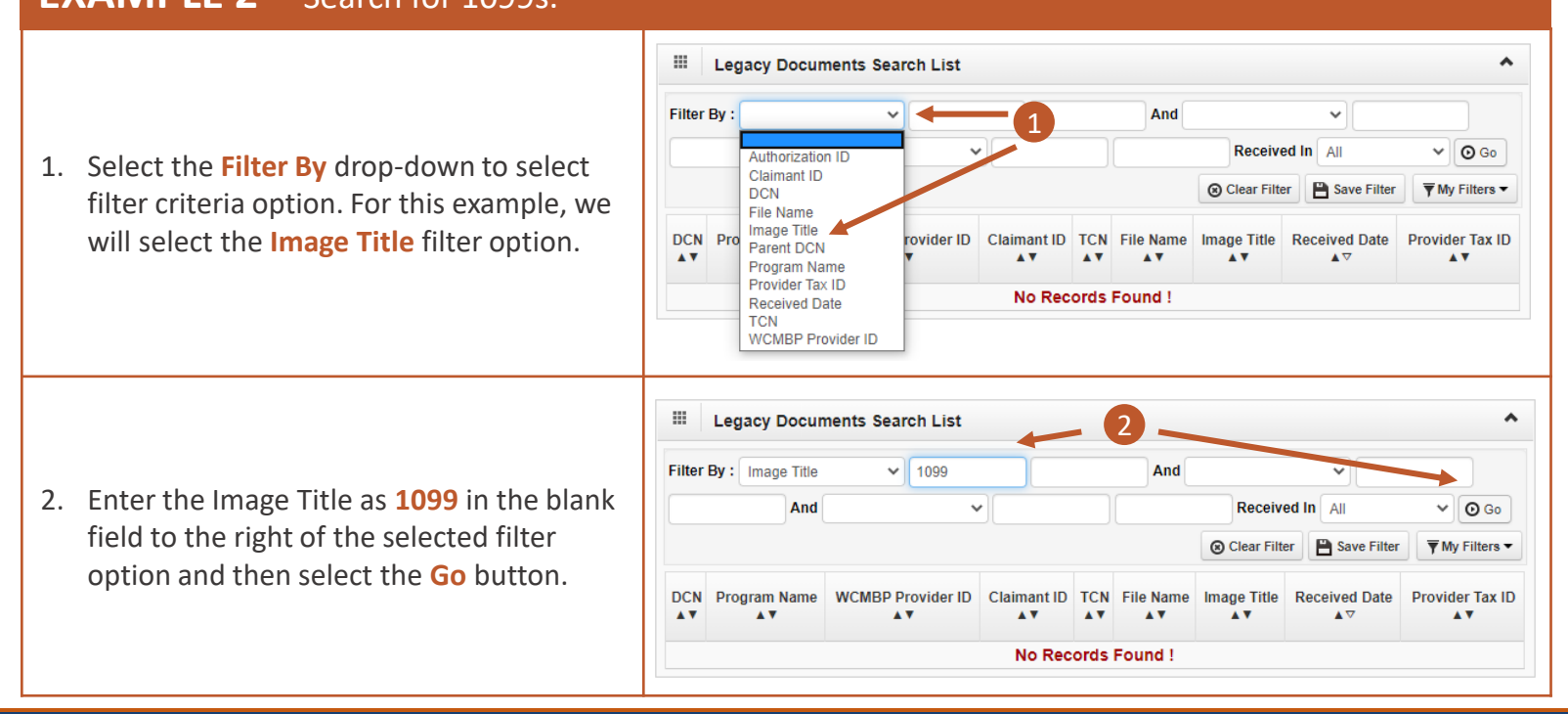

O Go

DCN

202004260002671 DFEC

202004260003956 DEEC

WCMBP

Provider ID

)

Program

Name

6

Claimant TCN

.

ID

....

#### **OCNSI**

Legacy Documents Search Quick Reference Guide

#### Legacy Documents Under Admin Menu

#### **EXAMPLE 2 Continued** – Search for 1099s.

|                                                   |              | Filter By : Image | Title                | ✓ 1099               |           |                 | And                    | v la Loct                  | 6 months        |        |
|---------------------------------------------------|--------------|-------------------|----------------------|----------------------|-----------|-----------------|------------------------|----------------------------|-----------------|--------|
| Select the <b>DCN</b> hyperlink to view the 1099. | Clear Filter |                   |                      |                      |           |                 |                        | Save Filter The My Filters |                 |        |
|                                                   | DCN          | Program<br>3 pe   | WCMBP Provider<br>ID | Claimant<br>ID<br>▲▼ | TCN<br>▲▼ | File Name<br>▲▼ | lmage<br>Title<br>▲▼   | Received<br>Date<br>▲ ⊽    | Provic<br>Tax I |        |
|                                                   |              | 202001280008756   | DFEC                 |                      |           |                 | 39199896120200124O.pdf | 1099                       | 01/24/2020      | 391998 |
|                                                   |              | 202001280008785   | DFEC                 |                      |           |                 | 36470120320200124O.pdf | 1099                       | 01/24/2020      | 364701 |

The next section will explain how to view legacy documents at the Provider Level.

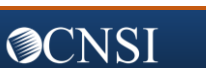

#### Legacy Documents at Provider Level

DOL Staff who are responsible for tasks related to provider enrollment or authorization review may not have access to the required profiles in order to view documents under the Admin menu. These users can access legacy documents at the provider level, as demonstrated in the steps below.

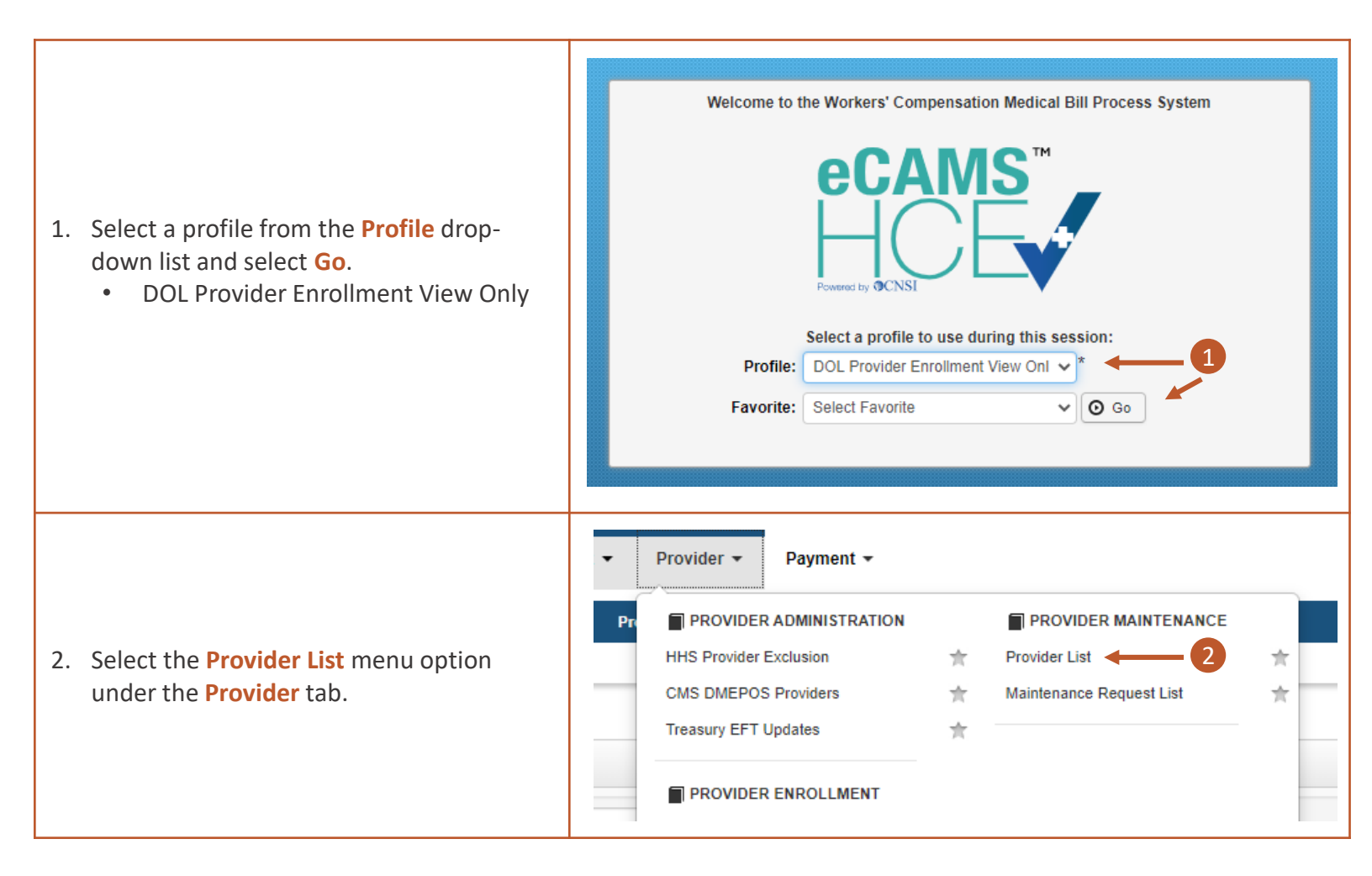

#### **EXAMPLE 1** — Search for RVs for a specific Provider.

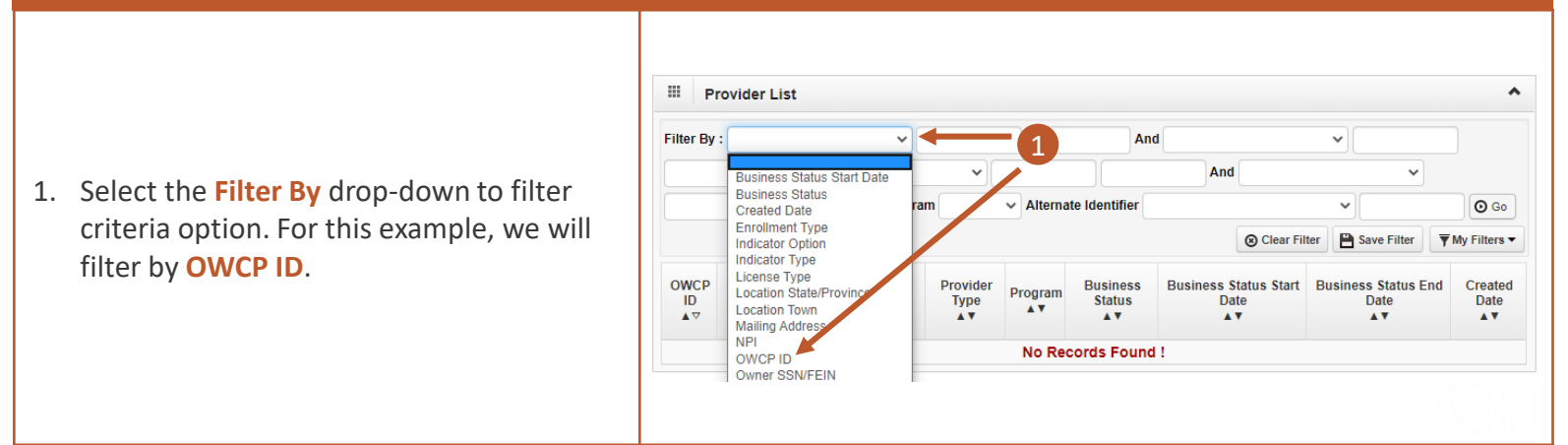

**⊘**CNSI

Quick Reference Guide

## Legacy Documents at Provider Level

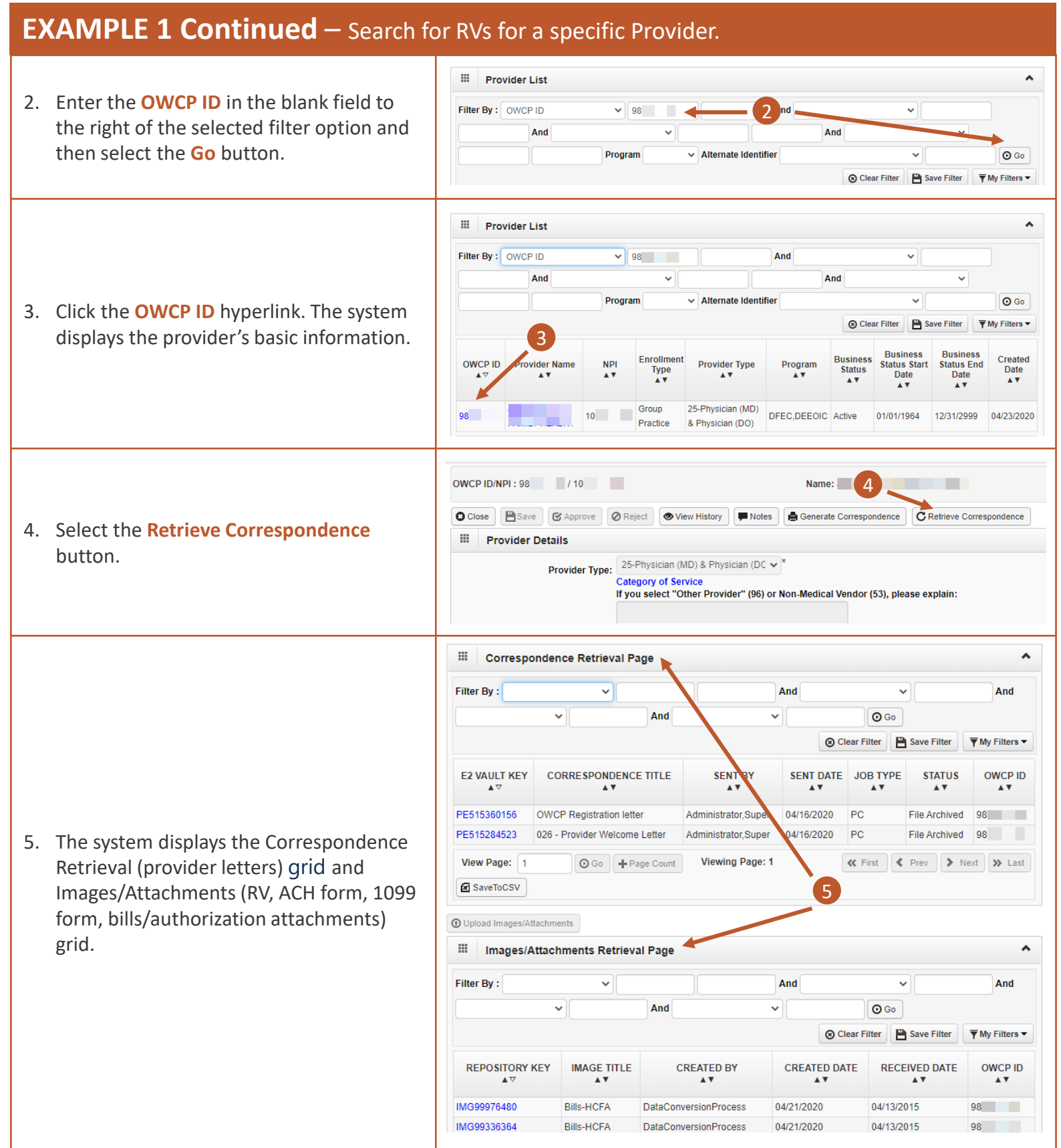

**⊘**CNSI

# Legacy Documents Search Quick Reference Guide

#### Legacy Documents at Provider Level

| EX/            | AIVIPLE 1 Continued – Search fo                                                                    | or RVs for a                                          | a specific P                                            | rovider.                |              |                    |                |  |  |
|----------------|----------------------------------------------------------------------------------------------------|-------------------------------------------------------|---------------------------------------------------------|-------------------------|--------------|--------------------|----------------|--|--|
|                |                                                                                                    | Images/Attachments Retrieval Page                     |                                                         |                         |              |                    |                |  |  |
|                | <ol> <li>In the second grid select the Image Title<br/>filter option.</li> </ol>                   | Filter By :                                           |                                                         |                         | And          | ~                  | And            |  |  |
| 6 1            |                                                                                                    | Applical<br>Claimar<br>Image T                        | ation Number                                            | Ana 🗸 🗸                 |              | O Go               |                |  |  |
| 0. i           |                                                                                                    |                                                       | nt Id<br>Title                                          |                         | Clear Filt   | ter 💾 Save Filter  | ▼ My Filters ▼ |  |  |
|                |                                                                                                    | REPOSI<br>REPOSI<br>ROV<br>REPOSI<br>RV Nur<br>Receiv | ID<br>quest Number<br>er Location Id<br>mber<br>ed Date | CREATED BY              | CREATED DATE | RECEIVED DATE      | OWCP ID        |  |  |
| 7. L<br>f<br>b | blank field to the right of the selected<br>filter option and then select the <b>Go</b><br>putton. | Images/At       Filter By :                           | tachments Retrieval                                     | Page %                  | And          | <b>O</b> Go        | And            |  |  |
|                |                                                                                                    | Images/At                                             | tachments Retrieval                                     | Page                    |              |                    | ^              |  |  |
|                |                                                                                                    | Filter By : Image                                     | Title 🗸 Remi                                            | 1%                      | And          | ~                  | And            |  |  |
| 8 т            | The system displays Remittance                                                                     |                                                       | ~                                                       | And                     |              | O Go               |                |  |  |
| ۰. ۱           | /oucher(s) for this provider. Select the                                                           |                                                       | 8                                                       |                         | Clear Fil    | Iter 💾 Save Filter | ▼ My Filters ▼ |  |  |
| F              | Repository Key hyperlink to open/view a                                                            | REPOSITORY KE                                         | IMAGE TITLE                                             | CREATED BY              | CREATED DATE | RECEIVED DATE      | OWCP ID        |  |  |
| 1              |                                                                                                    | IMG91473304                                           | Remittance Voucher                                      | s DataConversionProcess | 04/21/2020   | 12/26/2013         | 980            |  |  |
|                |                                                                                                    | IMG90918237                                           | Remittance Voucher                                      | s DataConversionProcess | 04/21/2020   | 08/07/2014         | 98(            |  |  |
|                |                                                                                                    | IMG90511155                                           | Remittance Voucher                                      | s DataConversionProcess | 04/21/2020   | 08/21/2014         | 980            |  |  |

The next section will explain how to view legacy documents from the Provider Portal.

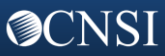

# Legacy Documents from the Provider Portal (Providers)

The Provider can view legacy documents via the Provider portal.

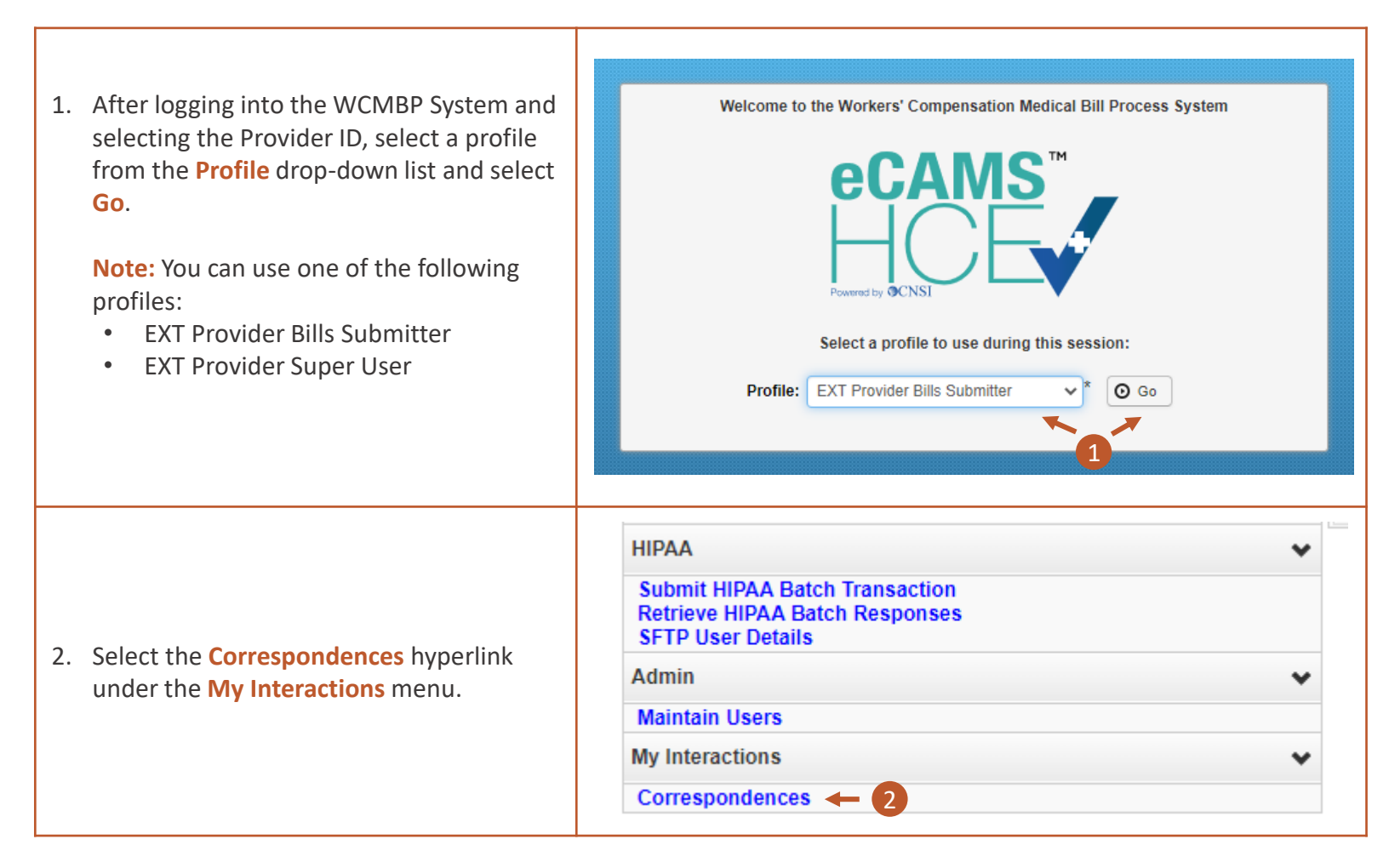

#### **EXAMPLE 1** — Search for RVs for a logged-in Provider.

 Search can be performed using TCN, Image Title or Case Number. In the second grid (Images/Attachments Retrieval Page), select the Image Title filter option.

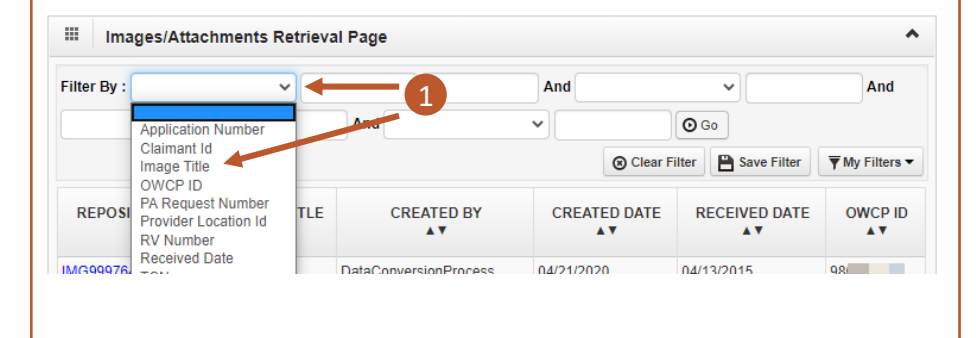

# Legacy Documents from the Provider Portal (Providers)

## **EXAMPLE 1 Continued** – Search for RVs for a logged-in Provider.

| 2. | Enter the Image Title as <b>Remit%</b> in the blank field to the right of the selected filter option.                 | Images/Attac       Filter By :                                                                                                    | chments Retrieval Pa<br>e v Remit%<br>v An | ge 2<br>A<br>ad ~     |              | V<br>D Go     | And           |  |  |
|----|----------------------------------------------------------------------------------------------------|----------------------------------------------------------------------------------------------------|--------------------------------------------|-----------------------|--------------|---------------|---------------|--|--|
| 3. | The system displays remittance vouchers.<br>Select the <b>Repository Key</b> hyperlink to<br>open/view an attachment. | Images/Attachments Retrieval Page         Filter By : Image Title         V       And         V       And         V       O Go         Q       O Clear Filter         Bave Filter       My Filters |                                            |                       |              |               |               |  |  |
|    |                                                                                                    | REPOSITORY KEY<br>▲▽                                                                                                    | IMAGE TITLE                                | CREATED BY            | CREATED DATE | RECEIVED DATE | OWCP ID<br>▲▼ |  |  |
|    |                                                                                                    | IMG91473304                                                                                                    | Remittance Vouchers                        | DataConversionProcess | 04/21/2020   | 12/26/2013    | 98(           |  |  |
|    |                                                                                                    | IMG90918237                                                                                                    | Remittance Vouchers                        | DataConversionProcess | 04/21/2020   | 08/07/2014    | 98(           |  |  |
|    |                                                                                                    | IMG90511155                                                                                                    | Remittance Vouchers                        | DataConversionProcess | 04/21/2020   | 08/21/2014    | 98(           |  |  |
|    |                                                                                                    |                                                                                                    |                                            |                       |              |               |               |  |  |

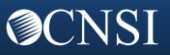